# **BAB III**

# ANALISA DAN PERANCANGAN SOFTWARE

.

## 3.1 Analisa Kebutuhan Software

#### 3.1.1 Identifikasi Masalah

Identifikasi permasalahan pada perancangan aplikasi elektronika dasar dijabarkan sebagai berikut:

- Banyak pelajaran baik di sekolah kejuruan dan mata kuliah di universitas yang menjurus ke dalam ilmu elektronika yang membahas tentangnya ilmu elektronika
- Sulitnya menghafal kode-kode warna pada komponen resistor, kode-kode pada komponen kapasitor dalam menentukan suatu nilai hambatan dan muatan.

## 3.1.2 Rumusan Masalah

Untuk rumusan masalah pada pembuatan skripsi ini sebagai berikut:

- Aplikasi ini dibangun untuk membantupelajar mahasiswa jurusan elektronika industri, maupun mahasiswa jurusan teknik komputer dalam pembelajaran elektronika.
- 2. Menggunakan tools *eclipse indigo* untuk membuat aplikasi berbasis android.

# 3.1.3 Analisa Kebutuhan

Pada aplikasi pembelajaran elektronika dasar, saya menganalisa kebutuhan baik perangkat keras dan perangkat lunaknya yaitu sebagai berikut :.

1. Perangkat Keras

Komputer yang digunakan memiliki spesifikasi sebagai berikut.

| a. Tipe     | : ASUS 1015BXO              |
|-------------|-----------------------------|
| b. HDD      | : 320 GB                    |
| c. RAM      | : 2 GB                      |
| d.Proccesor | : AMD C-60 APU              |
| e.Graphic   | : Radeon™ HD Graphics1.0GHz |

2. Komponen Software

Sedangkan perangkat lunak yang dibutuhkan sebagai berikut.

- a. Windows 7 32 bit
- b. Eclipse Indigo
- c. Android SDK
- d. Android ADT
- e. Java JDK

## 3.2 Desain

## 3.2.1 Rancangan Algoritma pada kasus

Rancangan algortima pada kasus sebagai berikut:

Aplikasi ini, penulis mengambil satu sampel kalkulator saja yaitu kalkulator resistor, yaitu Berikut algoritmanya:

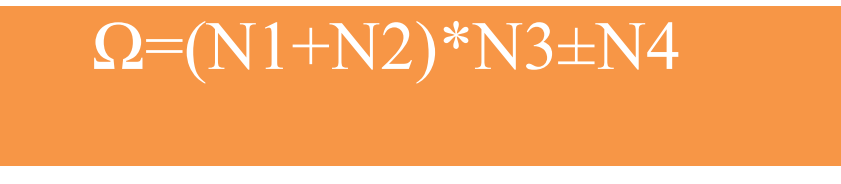

Gambar III. 1. Algortima Menghitung Resistor

Keterangan :

- $\Omega$  = Nilai Hambatan ( $\Omega$ )
- N1 = Nilai Pada Gelang 1
- N2 = Nilai Pada Gelang 2
- N3 = Nilai Pada Gelang 3
- N4 = Nilai Pada Gelang 4

Diketahui jika resistor 4 warna memiliki data sebagai berikut  $G1 = 5, G2 = 0, G3=10^2, G4=5\%$ 

 $\Omega = (5+0)*10^2 \pm 5\%$ 

Ω=(50)\*100±5%

 $\Omega = 5000 \pm 5\% = 250$ 

Nilai resistansi maksimum = 5000+250=5250  $\Omega$ 

Nilai resistansi minimum =  $5000-250=4750 \Omega$ 

#### 3.2.2 Software Architecture

1. Pseudocode Algoritma

Untuk Pseudocode algoritmanya dapat ditunjukkan seperti dibawah ini:

```
if (items[arg1].toString().equalsIgnoreCase("hitam"))
imageViewgel14dgt.setImageResource(R.drawable.gelreshitam);
n1=0;
HasilMin4dgt.setText(String.valueOf("Berhasil"));
}
elseif (items[arg1].toString().equalsIgnoreCase("cokelat"))
imageViewgel14dgt.setImageResource(R.drawable.gelrescokelat);
n1=10;
}
elseif (items[arg1].toString().equalsIgnoreCase("merah"))
ł
imageViewgel14dgt.setImageResource(R.drawable.gelresmerah);
n1=20;
}
elseif (items[arg1].toString().equalsIgnoreCase("orange"))
imageViewgel14dgt.setImageResource(R.drawable.gelresorange);
n1=30;
elseif (items[arg1].toString().equalsIgnoreCase("kuning"))
imageViewgel14dgt.setImageResource(R.drawable.gelreskuning);
n1=40;
}
elseif (items[arg1].toString().equalsIgnoreCase("hijau"))
{
11
      a=90;
      hs.setText(String.valueOf(a));
11
imageViewgel14dgt.setImageResource(R.drawable.gelreshijau);
n1=50;
}
elseif (items[arg1].toString().equalsIgnoreCase("biru"))
imageViewgel14dgt.setImageResource(R.drawable.gelresbiru);
n1=60;
}
elseif (items[arg1].toString().equalsIgnoreCase("ungu"))
imageViewgel14dgt.setImageResource(R.drawable.gelresungu);
n1=70;
elseif (items[arg1].toString().equalsIgnoreCase("abu-abu"))
{
```

```
imageViewgel14dgt.setImageResource(R.drawable.gelresabuabu);
n1=80;
}
else
{
imageViewgel14dgt.setImageResource(R.drawable.gelresputih);
n1=90;
}
}
});
AlertDialog alertDialog=builder.create();
alertDialog.show();
}
publicvoid actionDialogList4(){
AlertDialog.Builder builder=new AlertDialog.Builder(context);
builder.setTitle("pilih warna");
builder.setItems(items4, new DialogInterface.OnClickListener() {
@Override
publicvoid onClick(DialogInterface arg0, int arg1) {
// TODO Auto-generated method stub
Toast.makeText(context, items4[arg1], Toast.LENGTH_LONG).show();
if (items4[arg1].toString().equalsIgnoreCase("emas"))
{
imageViewgel44dgt.setImageResource(R.drawable.gelresemas);
n4=0.05;
}
else
{
imageViewgel44dgt.setImageResource(R.drawable.gelresperak);
n4=0.1;
{
}
});
AlertDialog alertDialog=builder.create();
alertDialog.show();
}
```

2. Pemodelan UML

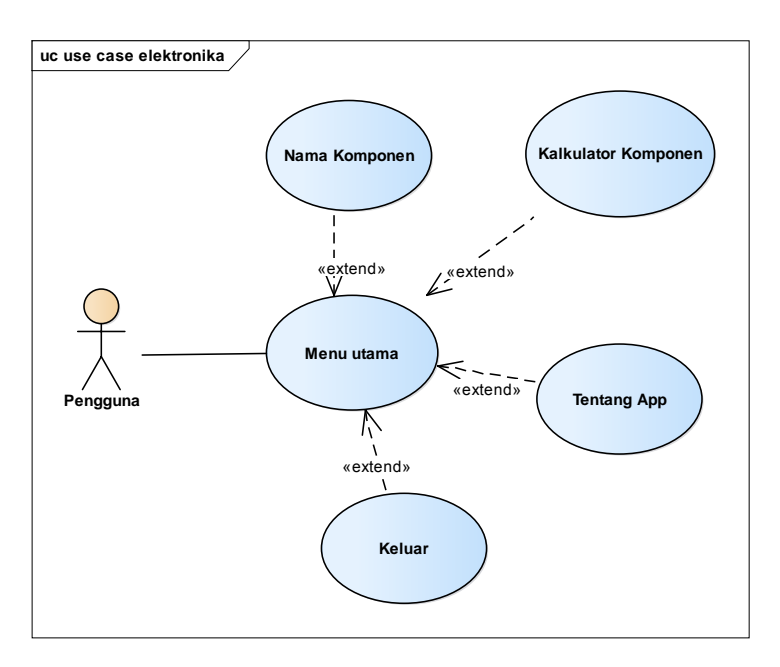

a. Diagram Use Case Aplikasi elektronika elektronika dasar

Gambar III. 2. Use Case Aplikasi elektronika elektronika dasar

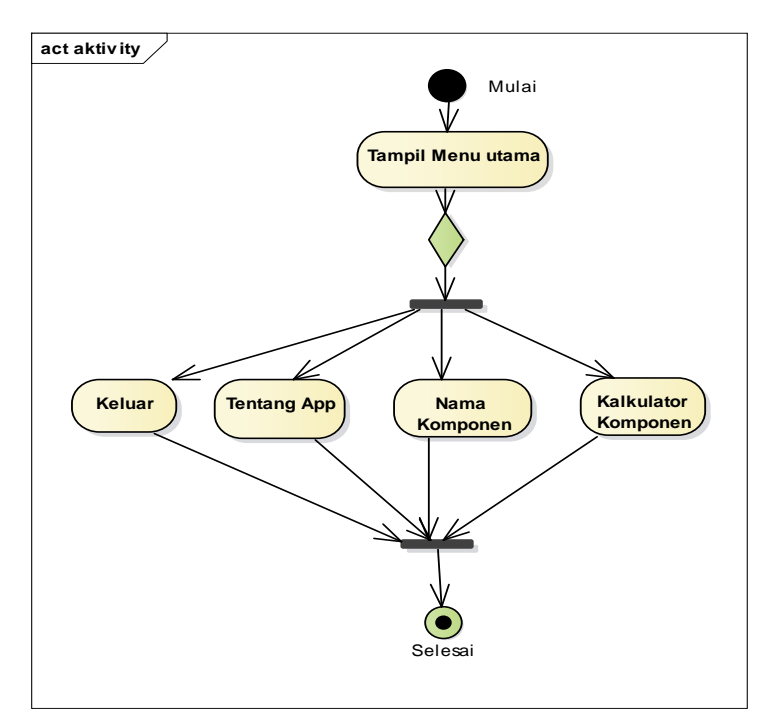

b. Diagram ActivityPembelajaran Elektronika Dasar

Gambar III. 3. Activity Aplikasi elektronika elektronika dasar

c. Diagram Sequence Keseluruhan

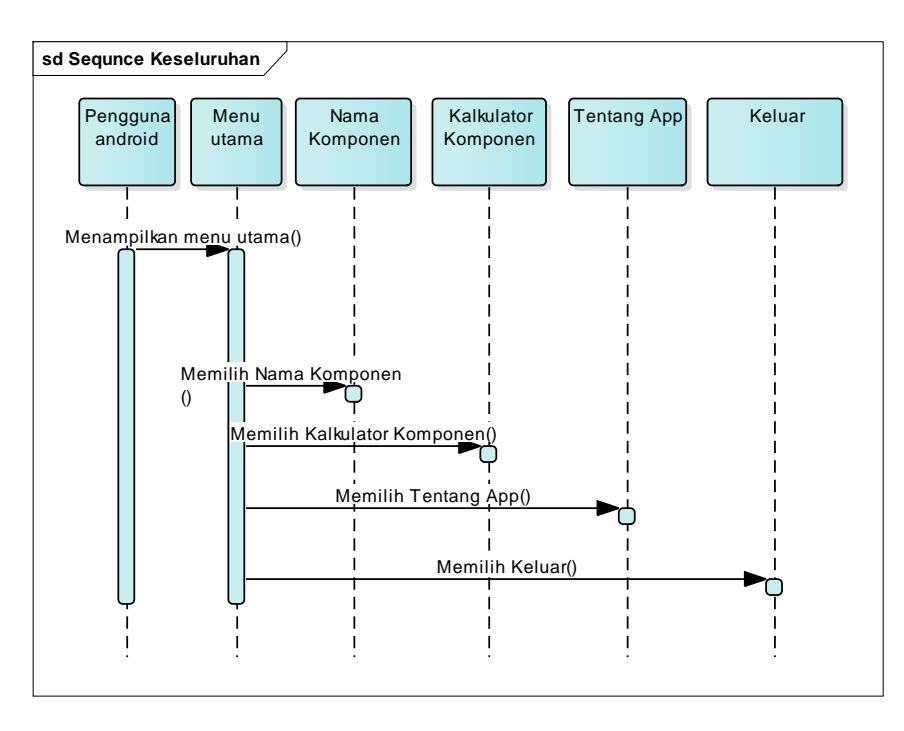

Gambar III. 4. Diagram Sequence Keseleluruhan

d. Diagram ClassAplikasi pembelajaran elektronika dasar

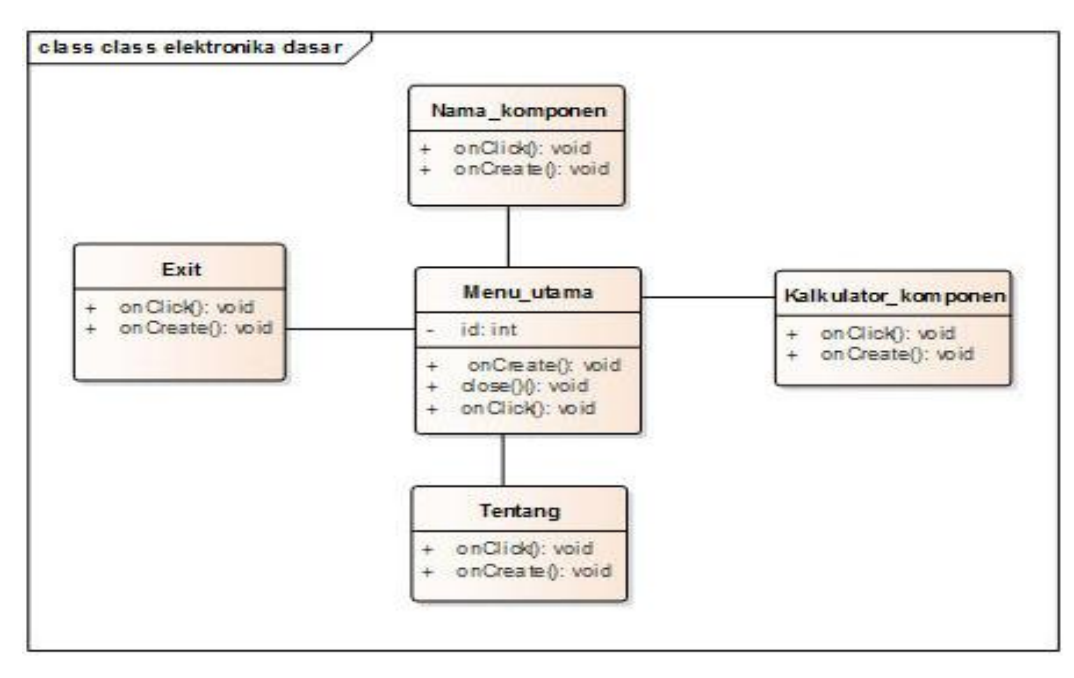

Gambar III. 5. Diagram Class Aplikasi pembelajaran elektronika dasar

# 3.2.3 User Interface

*User Interface* pada perancangan aplikasi Aplikasi elektronika elektronika dasarditunjukkan sebagai berikut:

1. Menu Utama

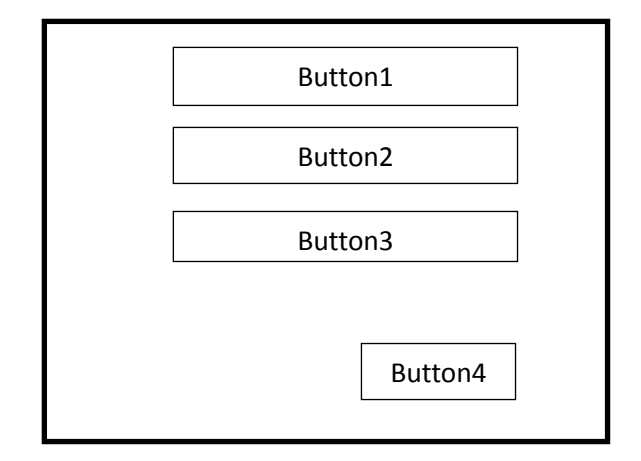

Gambar III. 6. Interface Menu Utama

a. Button1

Button berisi text "Nama Komponen".

b. Button2

Button berisi text "Kalkulator Komponen".

c. Button3

Button berisi text "Tentang App".

d. Button4

Button berisi text "Keluar".

2. Menu Nama Komponen

| ImageView | TextView1 |
|-----------|-----------|
|           | ListView1 |
|           |           |
|           |           |
|           |           |
|           |           |

Gambar III. 7. Interface Menu Nama Komponen

a. ImageView

Image yang beisi gambar komponen.

b. TextView

TextView berisi text "Nama Komponen".

c. ListView

ListView berisi text "Isi Komponen"

3. Menu Kalkulator resistor

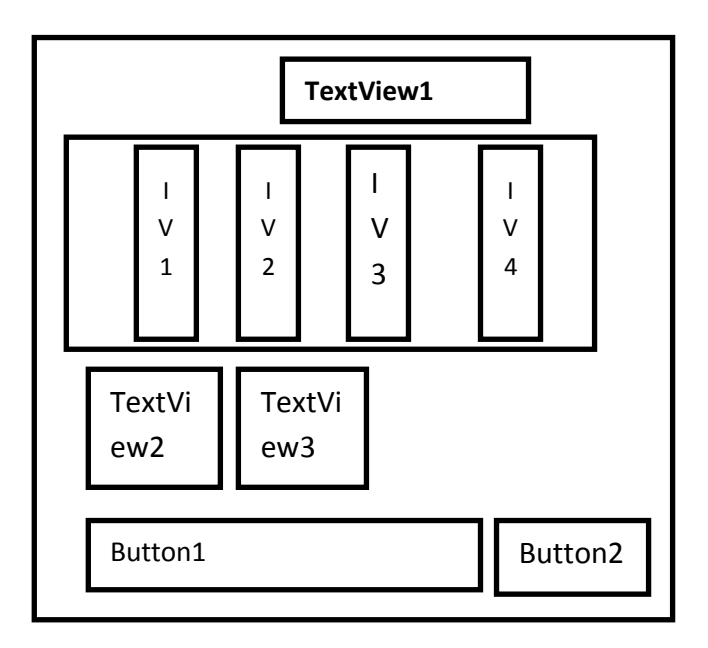

Gambar III. 8. Interface Kalkulator Resistor

a. TextView1

TextView1 berisi text "Resistor 4 digit".

b. ImageView1

ImageView1 yaitu gelang warna 1

c. ImageView2

ImageView2 yaitu gelang warna 2.

d. ImageView3

ImageView3 yaitu gelang warna 3

e. ImageView4

ImageView4 yaitu gelang warna 4.

f. TextView2

TextView2 berisi text "Hasil Minimum".

g. TextView3

TextView3 berisi text "Hasil Maximum"

h. Button1

Button1 untuk menghitung nilai hambatan

i. Button2

Button2 untuk menghapus

4. Menu Tentang aplikasi

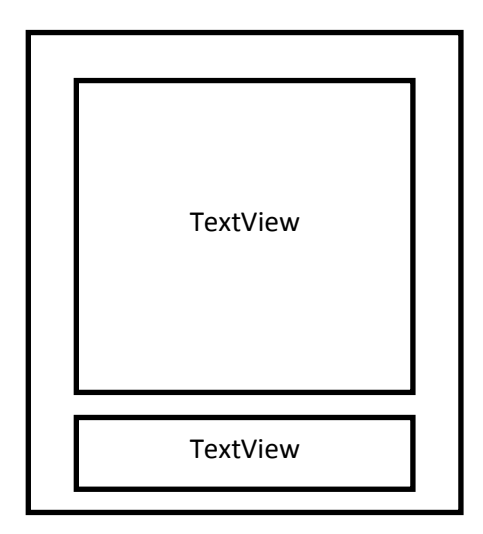

Gambar III. 9. Menu Tentang

a. TextView1

TextView1berupa teks tentang aplikasi

b. TextView2

TextView2berupa teks tentang Nama Pembuat

# 3.3 Implementasi

Dalam pengimplementasian saya menggunakan tool Eclipse Indigo yang terdapat tools untuk membuat desain. Berikut tampilan yang sudah diimplementasikan di *tools eclipse indigo*.

1. Desain Menu Utama

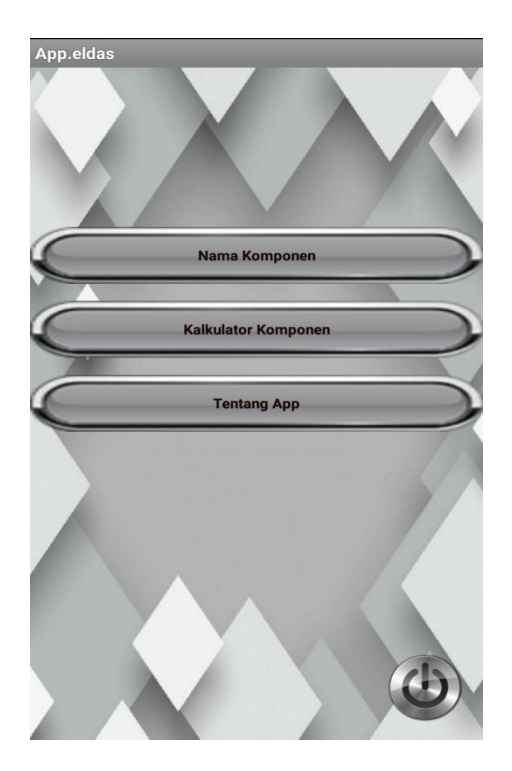

Gambar III. 10. Desain Menu Utama

2. Desain Kalkulator Komponen

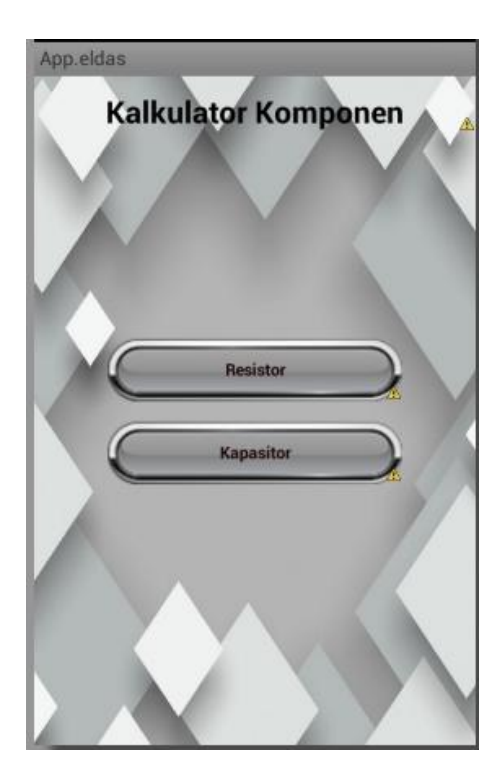

Gambar III.11. Desain Nama Komponen

3. Desain Kalkulator Resistor

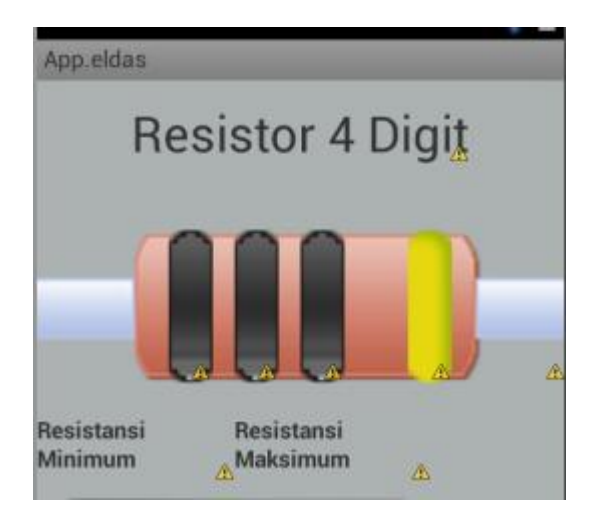

Gambar III. 12. Desain Kalkulator Resistor

4. Desaign Tentang Aplikasi

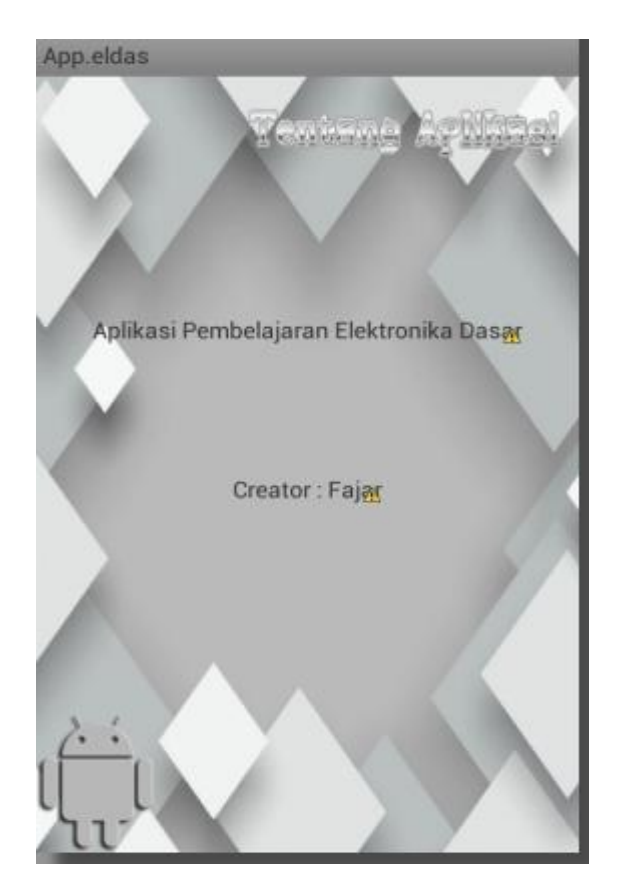

Gambar III. 13. Desain Petunjuk Penggunaan Aplikasi

# 3.4 Testing

Untuk melakukan pengujian atau *testing*, saya menggunakan menggunakan black box dan white box.

## 3.4.1. Pengujian White Box Kalkulator Resistor

Dalam pengujian White Box, sebelum diterapkan di white box, maka dibuat flowchartnya terlebih dahulu seperti ini:

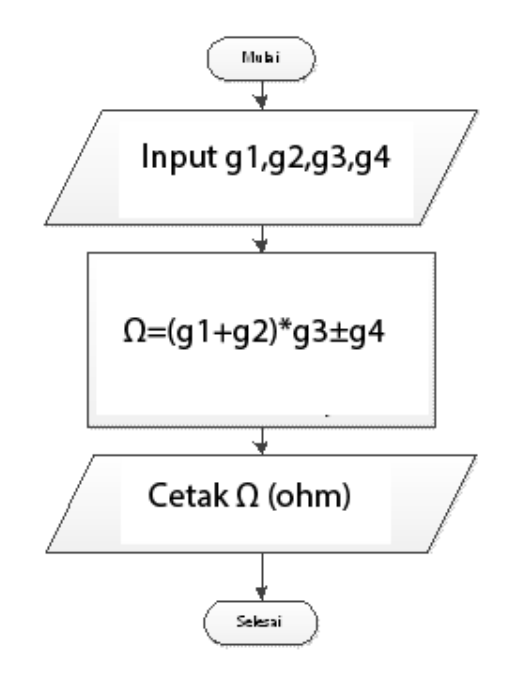

Gambar III. 7. FlowChart Kalkulator Resistor

Untuk pengujian White Box seperti dibawah ini sesuai dengan

flowchartnya dijelaskan dibawah ini.

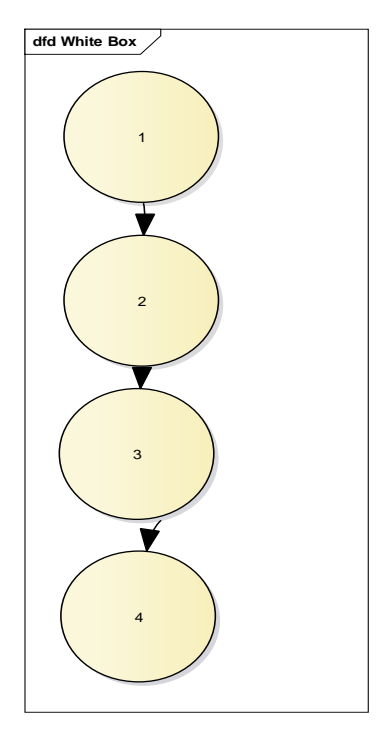

Gambar III. 15. White Box Kalkulator Resistor

Adapun script pada kalkulator resistor sebagai berikut.

```
Publicclass Menu_utama extends Exit {
@Override
publicvoid onCreate(Bundle savedInstanceState) {
super.onCreate(savedInstanceState);
        setContentView(R.layout.design_menu_utama);
        registerBaseActivityReceiver();
@Override
publicvoid onCreate(Bundle savedInstanceState) {
super.onCreate(savedInstanceState);
        setContentView(R.layout.design_nama_komponen);
        registerBaseActivityReceiver();
publicvoid onCreate(Bundle savedInstanceState) {
super.onCreate(savedInstanceState);
        setContentView(R.layout.design_kalk_resistor);
        registerBaseActivityReceiver();
publicvoid actionDialogList(){
AlertDialog.Builder builder=new AlertDialog.Builder(context);
builder.setTitle("pilih warna");
builder.setItems(items, new DialogInterface.OnClickListener() {
@Override
publicvoid onClick(DialogInterface arg0, int arg1) {
// TODO Auto-generated method stub
Toast.makeText(context, items[arg1], Toast.LENGTH_LONG).show();
if (items[arg1].toString().equalsIgnoreCase("hitam"))
{
imageViewgel14dgt.setImageResource(R.drawable.gelreshitam);
n1=0;
}
elseif (items[arg1].toString().equalsIgnoreCase("cokelat"))
imageViewgel14dgt.setImageResource(R.drawable.gelrescokelat);
n1=10;
}
elseif (items[arg1].toString().equalsIgnoreCase("merah"))
imageViewgel14dgt.setImageResource(R.drawable.gelresmerah);
n1=20;
}
elseif (items[arg1].toString().equalsIgnoreCase("orange"))
imageViewgel14dgt.setImageResource(R.drawable.gelresorange);
n1=30;
}
elseif (items[arg1].toString().equalsIgnoreCase("kuning"))
imageViewgel14dgt.setImageResource(R.drawable.gelreskuning);
n1=40;
}
elseif (items[arg1].toString().equalsIgnoreCase("hijau"))
```

1

3

4

```
{
//
      a=90;
      hs.setText(String.valueOf(a));
11
imageViewgel14dgt.setImageResource(R.drawable.gelreshijau);
n1=50;
elseif (items[arg1].toString().equalsIgnoreCase("biru"))
imageViewgel14dgt.setImageResource(R.drawable.gelresbiru);
n1=60;
}
elseif (items[arg1].toString().equalsIgnoreCase("ungu"))
imageViewgel14dgt.setImageResource(R.drawable.gelresungu);
n1=70;
}
elseif (items[arg1].toString().equalsIgnoreCase("abu-abu"))
imageViewgel14dgt.setImageResource(R.drawable.gelresabuabu);
n1=80;
}
else
{
imageViewgel14dgt.setImageResource(R.drawable.gelresputih);
n1=90:
}
}
});
AlertDialog alertDialog=builder.create();
alertDialog.show();
}
```

Setelahitu saya menghitung Kompleksitas grafik white box, dapatdiperoleh

nilainya dengan cara berikut:

V(G) = E - N + 2

Dimana:

E = Jumlah Edge yang ditentukan gambar panah

N = Jumlah simpul grafik alir ditentukan dengan gambar lingkaran

V(G) = 3 - 4 + 2 = 1

V(G) < 10 berarti memenuhi syarat kekomplesitasi siklomatisnya.Baris set

yang dihasilkan dari jalur independent adalah sebagai berikut:

Setelah aplikasi dijalankan tertuju pada kalkulator resistor, terlihat bahwa satu set baris yang dihasilkan adalah 1-2-3-4.

## 3.4.2. Pengujian Blackbox

Sedangkan pengujian blackbox pada aplikasi kalkulator resistorsebagai berikut.

| No. | Skenario Uji          | Test Case  | Hasil yang diharapkan   | Valid |
|-----|-----------------------|------------|-------------------------|-------|
| 1   | Memilih warna gelang1 | ActionDia  | Menampilkan list gelang | Valid |
|     |                       | logList1() | warna1                  |       |
| 2   | Memilih warna gelang2 | ActionDia  | Menampilkan list gelang | Valid |
|     |                       | logList2() | warna2                  |       |
| 3   | Memilih warna gelang3 | ActionDia  | Menampilkan list gelang | Valid |
|     |                       | logList3() | warna3                  |       |
| 4   | Memilih warna gelang4 | ActionDia  | Menampilkan list gelang | Valid |
|     |                       | logList4() | warna4                  |       |
| 5   | Mengklik Button       | Klik       | Menampilkan nilai       | Valid |
|     | "Hitung Hambatan"     | Button1    | hambatan maksimum dan   |       |
|     |                       |            | minimum                 |       |
| 6   | Mengklik Button       | Klik       | Menghapus               | Valid |
|     | "Hapus"               | Button2    | ActionDialogList1()     |       |
|     |                       |            | sampai dengan           |       |

Tabel III. 1. Pengujian Blackbox Resistor

|  | ActionDialogList4() dan |  |
|--|-------------------------|--|
|  | menghapus TextView1     |  |
|  | dan TextView2           |  |
|  |                         |  |

## 3.5.Support

Pada aplikasi elektronika dasar ini dibutuhkan hardware dan software yang mendukung. Spesifikasi hardware dan softwareaplikasi elektronika dasar ini yaitu sebagai berikut:

- 1. Hardware
  - a. Spesifikasi Komputer
    - 1). Prosessor minimum Corei3
    - 2). RAM 2 GB
    - 3). VGA Card 512 MB
  - b. Spesifikasi Smartphone
    - 1) Processordual core
    - 2) RAM 1024 MB
- 2. Software
  - a. Spesifikasi Komputer
    - 1). Windows 7 32 bit
    - 2). Windows 8 32 bit
    - 3). Windows 10 32 bit

- b. Spesifikasi Smartphone
  - 1). OS Froyo
  - 2). OS Ginger Beard
  - 3). OS Jelly Bean 4.2.2